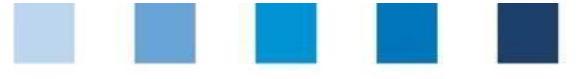

Kurzanleitung Software-Plattform Freiwillige Inspektion Arbeits- und Sozialbedingungen

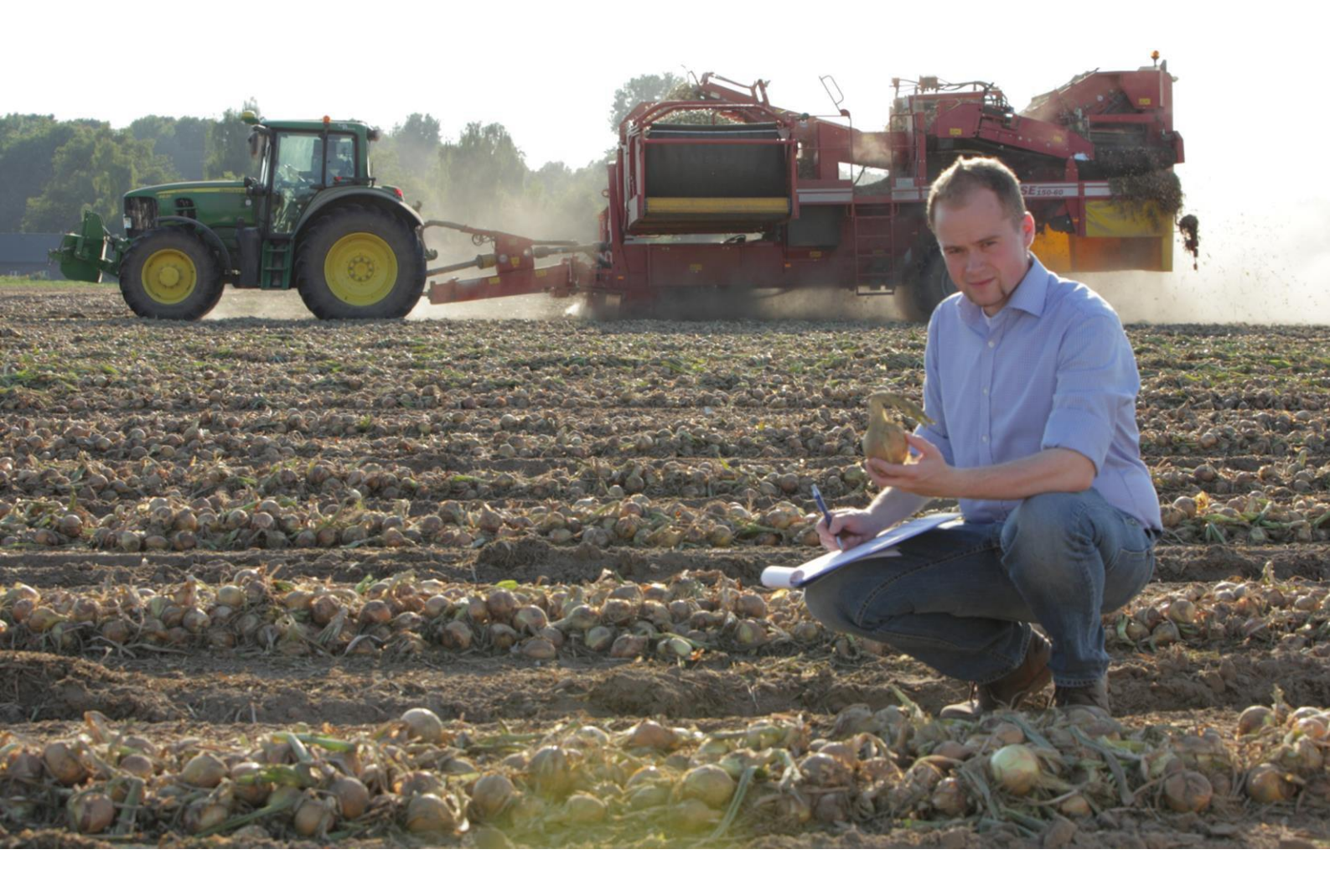

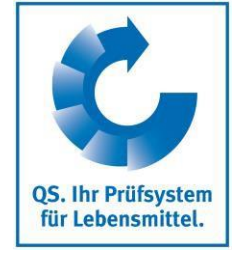

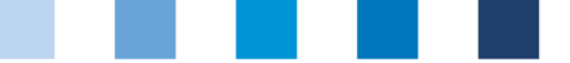

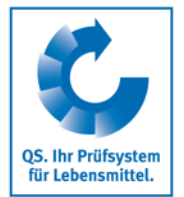

# Inhaltsverzeichnis

| 1 Lo                                                | ogin in die Software-Plattform                                                                                                    | 2                              |
|-----------------------------------------------------|----------------------------------------------------------------------------------------------------|--------------------------------|
| 1.1                                                 | Haben Sie ihr Passwort vergessen?                                                                                                    | 2                              |
| 2 F                                                 | reiwillige Inspektion Arbeits- und Sozialbedingungen                                                                                              | 2                              |
|                                                     |                                                                                                    |                                |
| 2.1                                                 | Standorte: Wer ist für die Inspektion angemeldet?                                                                                                 | 2                              |
| <b>2.1</b><br><b>2.2</b>                            | Standorte: Wer ist für die Inspektion angemeldet?<br>Bedingungen für die Inspektion                                                               | 2<br>3                         |
| <b>2.1</b><br><b>2.2</b><br>2.2.1<br>2.2.2          | Standorte: Wer ist für die Inspektion angemeldet?<br>Bedingungen für die Inspektion<br>Systemaudit und Inspektion<br>Geltungsbereich              | <b>2</b><br>3<br>4             |
| <b>2.1</b><br><b>2.2</b><br>2.2.1<br>2.2.2<br>2.2.3 | Standorte: Wer ist für die Inspektion angemeldet?<br>Bedingungen für die Inspektion<br>Systemaudit und Inspektion<br>Geltungsbereich<br>Anmeldung | <b>2</b><br><b>3</b><br>4<br>4 |

## Erläuterung von Symbolen/Buttons in der Software-Plattform

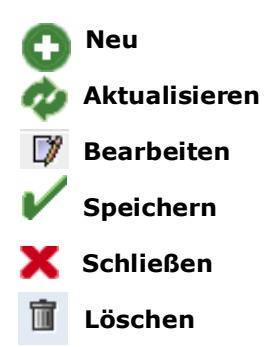

*Hinweis*: Bitte beachten Sie, dass Sie den "Zurück"-Button Ihres Browsers nicht verwenden sollten. Bitte beachten Sie auch, dass Sie keinen Button anklicken, bevor eine Seite nicht vollständig geladen worden ist. Den Ladestatus einer Internetseite zeigt Ihr Browser an.

*Hinweis:* Wenn Sie einen Platzhalter benötigen, geben Sie bitte dafür ein Prozentzeichen (%) ein (z.B. beim Filtern von Namen, Standortnummern etc.)

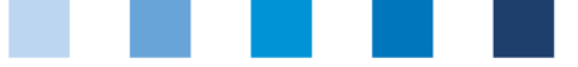

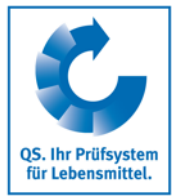

# 1 Login in die Software-Plattform

## http://www.qs-plattform.de/

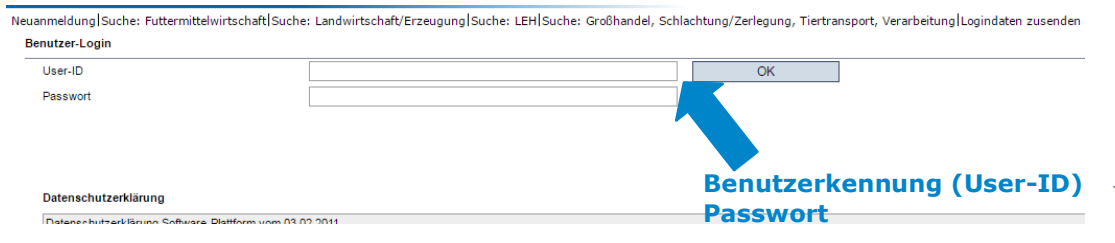

- Benutzerkennung (User-ID) eingeben
- Passwort eingeben

## 1.1 Haben Sie ihr Passwort vergessen?

- Passwort vergessen/Logindaten zusenden klicken
- Benutzerkennung (User-ID) eingeben

Ein neues Passwort wird Ihnen per Email an die für Sie hinterlegte Email-Adresse gesandt.

# 2 Freiwillige Inspektion Arbeits- und Sozialbedingungen

## 2.1 Standorte: Wer ist für die Inspektion angemeldet?

### Menü Standorte öffnen

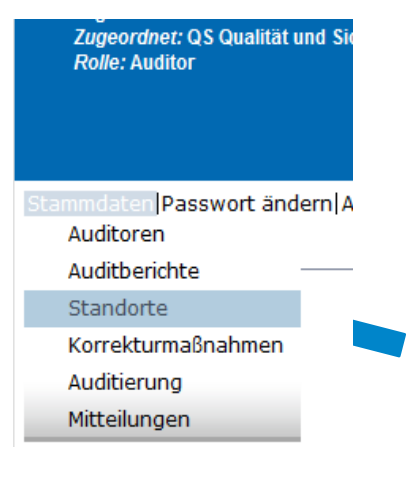

Filter setzen

Sozialbed, gewünscht

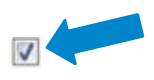

filtern

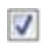

Version: 01.05.2021 Status: • Freigabe Seite 2 von 4

Anleitung Software-Plattform Arbeits- und Sozialbedingungen

#### Datenbank

http://www.qsplattform.de/

Benutzerkennung (User-ID) und Passwort eingeben

ОК

Passwort vergessen?/Logindaten zusenden klicken

Sozialbedingungen

Für die Inspektion angemeldete Standorte

QS. Ihr Prüfsystem für Lebensmittel.

alternativ: Excel download

Auditplanung

klicken, und es erscheint eine Liste mit allen für die Inspektion angemeldeten **aktualisieren** Standorte

## oder:

Sie können die Daten im Excel-Format exportieren und weiterbearbeiten.

| tandorte                                     |                 |                             |                                    |                      |                      |                           |                     | Ψ                    | 27    |
|----------------------------------------------|-----------------|-----------------------------|------------------------------------|----------------------|----------------------|---------------------------|---------------------|----------------------|-------|
| Anzahl ausgewählte Sätze in<br>Suchkriterien | Standorte: 1    |                             |                                    |                      | Sortierung           |                           |                     |                      |       |
| Jame                                         |                 |                             |                                    |                      | -                    |                           |                     |                      |       |
| tandortnummer                                |                 |                             |                                    |                      | Anmeldest            | atus                      | Auditierung         |                      |       |
| NS-ID                                        |                 |                             |                                    |                      | Angemeld             | et                        |                     |                      | -     |
| LZ                                           |                 |                             | Ort                                |                      |                      |                           | house               |                      | Laura |
| S-Status                                     | -               |                             | Wahl bei Zertstellenwechsel        | -                    | Nur Hauptu           | nternehmen                |                     |                      |       |
| eigabe (letztes Systemaudit)                 | von             |                             | Freigabe (letztes Systemaudit) bis | s -                  | Zertifikatsve        | erlängerung               |                     | Sozialbed. gewünscht | 1     |
| ulassungsdatum von                           |                 | •                           | Zulassungsdatum bis                | -                    | Standorte n          | nit Anerkennungswunsch    |                     |                      |       |
| blauf Audits von                             |                 |                             | Ablauf Audits bis                  | •                    | Gesperrt             |                           |                     |                      |       |
| omeldedatum von                              |                 | •                           | Abmeldedatum bis                   | · ·                  | Produktion           | sarten                    |                     |                      |       |
| roduktionsart                                | 140             |                             |                                    |                      |                      |                           |                     |                      |       |
| ebündelt bei                                 | -               |                             |                                    | L 🗠                  |                      |                           |                     |                      |       |
| tandorte                                     |                 |                             |                                    |                      |                      |                           |                     |                      |       |
| Name                                         | 1 01 1 1        | Produktio                   | nsart Letzter Auditor              | Audito in Fold Zu    |                      | Links because half at him | 1 in factors in the | tigt QS-Status       |       |
|                                              | Standortnummer  | Trouuntilo                  |                                    | Addits III T Olg Zuj | jelassen bis         | Lieferberechtigt bis      | Lieienberech        |                      |       |
| Test1                                        | OGK123456789101 | (4008) Gemüs<br>(geschützt) | eanbau Simon, Ute                  | 2 30.09.             | jelassen bis<br>2010 | Lieierberechügt bis       | Lieierberech        | Bestanden            |       |
| Test1                                        | OGK123456789101 | (4008) Gemüs<br>(geschützt) | eanbau Simon, Ute                  | 2 30.09.             | elassen bis<br>2010  | Lunerberechtigt dis       | Leterberech         | Bestanden            |       |

Spalte K enthält die Information, ob am Standort die Sozielbedingungen gepr
üft werden m
üssen

| K          | L         |    |
|------------|-----------|----|
| Sozialbed. | Spotaudit | Ge |
| Ja         | Nein      | Ne |
|            |           |    |

- Suche ggf. zuvor weiter einschränken mit Filteroptionen, z.B.:
  - Produktionsart
  - Standortnummer

## 2.2 Bedingungen für die Inspektion

## 2.2.1 Systemaudit und Inspektion

- Die freiwillige QS-Inspektion (die Zusatzanforderungen umfassen 15 Anforderungen) erfolgt ausschließlich im Rahmen eines QS- bzw. QS-GAP-Systemaudits auf den Stufen
  - Erzeugung
  - Gro
    ßhandel/Logistik
  - Lebensmitteinzelhandel

Die Prüfhäufigkeit der QS-Inspektion entspricht der Prüfhäufigkeit der regulären QSbzw. QS-GAP-Systemaudits.

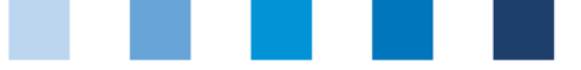

Q5. Ihr Prüfsystem für Lebensmittel.

#### Qualitätssicherung. Vom Erzeuger bis zur Ladentheke.

## 2.2.2 Geltungsbereich

Die Inspektion kann nur bei Standorten der Systemkette Obst, Gemüse, Kartoffeln mit folgenden Produktionsarten durchgeführt werden:

| Produk | ctionsart (PA)                                                |
|--------|---------------------------------------------------------------|
| 4001   | Obstanbau (Freiland)                                          |
| 4002   | Obstanbau (geschützt)                                         |
| 4004   | Gemüseanbau (Freiland)                                        |
| 4008   | Gemüseanbau (geschützt)                                       |
| 5001   | Kartoffelanbau                                                |
| 450    | Bearbeitung                                                   |
| 81     | Großhandel Obst, Gemüse, Kartoffeln (Ersterfasser)            |
| 82     | Großhandel Obst, Gemüse, Kartoffeln (Handelspartner)          |
| 83     | Bearbeitung Obst, Gemüse, Kartoffeln                          |
| 84     | Logistik Obst, Gemüse, Kartoffeln                             |
| 801    | Agenturen Obst, Gemüse, Kartoffeln (Ersterfasser)             |
| 802    | Agenturen Obst, Gemüse, Kartoffeln (Handelspartner)           |
| 6002   | Lebensmitteleinzelhandel Obst, Gemüse, Kartoffeln             |
| 6003   | Lebensmitteleinzelhandel Fleisch und Obst, Gemüse, Kartoffeln |

Für alle anderen Standorte ist es nicht möglich, sich für die Inspektion anzumelden oder sie durchzuführen zu lassen.

### 2.2.3 Anmeldung

- Für jeden Standort, der eine Inspektion durchführen lassen will, ist eine Anmeldung notwendig, d.h. alle Standorte, die in einem Audit zusammen auditiert werden, müssen die Anmeldung besitzen, wenn die Inspektion Sozialbedingungen durchgeführt werden soll. Ohne Anmeldung ist die Inspektion nicht möglich.
- Erzeugerstandorte werden über den Bündler zur QS-Inspektion angemeldet. Alle anderen Unternehmen melden ihre Standorte selbständig über die QS-Datenbank an.
- Liegt eine Anmeldung vor, müssen zwingend beim nächsten Systemaudit die Anforderungen für Sozialbedingungen geprüft werden.

### 2.2.4 Auditergebnis

- Die Bewertung der einzelnen Anforderung entspricht der generellen bei QS (A, B, C, D sowie E, wobei kein K.O. Kriterieum vorgegeben wird). Jede Anforderung hat die Gewichtung 1.
- Das Gesamtergebnis ist eine zusätzliche PKZ (Pr
  üfkennziffer, der prozentuale Anteil der Erf
  üllung), es wird kein QS-Status ermittelt. Das Ergebnis hat keinen Einfluss auf die Lieferberechtigung des Standortes im QS-System.